## 涉税专业服务机构年度报告报送操作指引

## 一、登录网址

https://etax.gansu.chinatax.gov.cn/

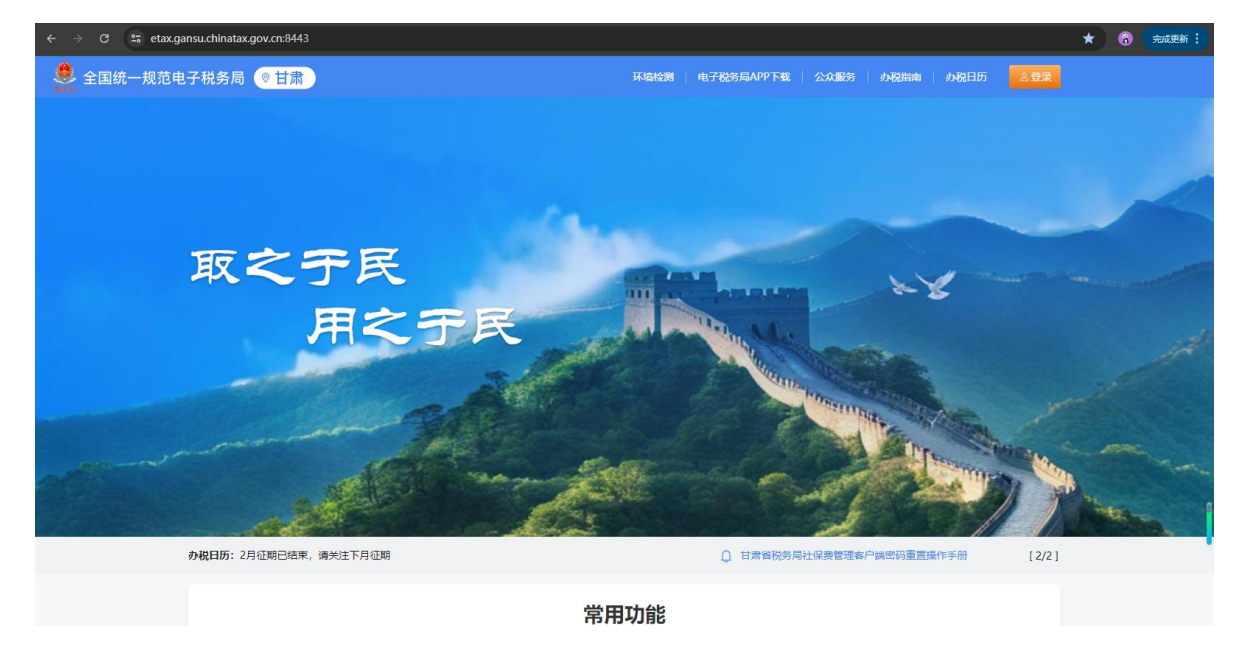

二、报送流程

1. 点击"登录",进入登录界面,选择"企业业务"登录。

| 全国统一规范电子税务局 | ◎ 甘肃                              |                                                                 | "多合一"登录 9 English 返回首页 |
|-------------|-----------------------------------|-----------------------------------------------------------------|------------------------|
|             |                                   | <b>企业业务</b> 自然人业务 代理业务                                          |                        |
|             | 打开 <mark>电子税务局APP</mark> 扫一扫      | □统—社会信用代码/纳税人识别号                                                |                        |
|             |                                   | 日 居民身份证号码/手机号码/用户名                                              |                        |
|             |                                   | 合 个人用户密码 ₩                                                      | 1 mar and the second   |
|             |                                   | 》 请按住清块,拖助到最右边                                                  |                        |
| 1           | EI™/000/n86552563.                | 登录 湖回手机号码 动记盛码                                                  |                        |
|             | 电子税务局APP   个人所得税APP               | 其他登录                                                            |                        |
|             |                                   | ●特定主体登录 日非居民企业登录                                                | Children               |
|             |                                   |                                                                 | the second             |
|             | 版权所有:国家院务总局<br>建议您使用JE10及以上版本、Ere | 链接:用户指南 常见问题    服务热线:12366<br>dge、Chrome、Firefox和360等主流浏览器浏览不网站 |                        |

2.登录电子税务局后,点击【我要办税】-【涉税专业服务】
 【涉税专业服务机构管理】功能菜单。

| 全国统一规范电子税务局 💿 甘 | 計                  | <b>2</b> |
|-----------------|--------------------|----------|
| 我要办税<br>涉税专业服务  | · 清输入关键词           | ×        |
| 法律追责与救济事项       | 代理机构管理             |          |
| 稽查检查            | 沙枳等业服务机构管理税务师事务所管理 |          |
| 税收减免            | 委托业务办理             |          |
| 企业集团            | 54391代2番0142       |          |
| 平台企业代缴办税        |                    |          |
| 税券数字账户          |                    |          |
| ÷               |                    |          |
|                 |                    |          |
| 彩色收藏 扬          | 暑九斑                |          |

3. 进入功能后,点击"年度报告"卡片的"报送"按钮。

| 🔶 全国统一规范电子 | 税务局 ◎甘肃                 |                     | <b>2</b> , 1, 1, 1, 1, 1, 1, 1, 1, 1, 1, 1, 1, 1, | •         |
|------------|-------------------------|---------------------|---------------------------------------------------|-----------|
| ← 返        | □ 首页 > 沙税专业服务机构管理       |                     |                                                   |           |
|            | -                       |                     |                                                   |           |
|            | 机构关型 代理记账机构             | 腳勞状态 正常<br>個用等級 直看  | <u>史理是</u> ◆信息<br>中止涉税服务 ①                        |           |
|            |                         |                     | 1                                                 |           |
|            | 协议要素信息                  | 专项报告                | 年度报告                                              | TAN SIGNO |
|            | 协议总数 当前进行中<br>287份 208份 | 本年度已报送 未报送<br>0份 0份 | 报送情况 逾期情况<br>2024未报送 未逾期                          |           |
|            | 管理                      | 报送 更正及查替            | 投送 更正及宣告                                          |           |
|            |                         |                     |                                                   |           |

## 4. 进入年度报告填写界面。

| 🤹 全国统一规范电子税务局 💿 甘肃              |                                   |                 | 8           |    |
|---------------------------------|-----------------------------------|-----------------|-------------|----|
| ← 返回 首页 > 沙院专业服务机构管理 > 沙院专业服务报告 |                                   |                 |             |    |
| *报告年度: 2024 白                   | 涉税专业服务:<br><sub>填表日期:</sub> 2025年 | ∓度报告<br>□02月27日 | 金額单位: 元,至南分 |    |
| *从事涉税服务人员数                      | 4                                 | *其中:从事涉税服务外籍人员数 | 0           |    |
| 受到行政处罚情况                        | 请输入                               |                 |             |    |
| 行业协会奖惩情况                        | 请输入                               |                 |             | 纳世 |
| 服务项目                            | *户数                               | *业务收入金额         | 涉及委托人税款金额   | 旦。 |
| 一、纳税申报代理                        | 207                               | 0.00            | 0.00        |    |
| 二、一般税务咨询                        | 2                                 | 0.00            | -           |    |
| 三、专业税务顾问                        | 0                                 | 0.00            | 0.00        |    |
| 四、税收策划                          | 0                                 | 0.00            | 0.00        |    |
| 五、涉税鉴证                          | 0                                 | 0.00            | 0.00        |    |
| 1、企业所得税汇算清缴纳税申报鉴证业务             | 0                                 | 0.00            | 0.00        |    |

5.填写年度报告信息后,点击"提交",显示已办理成功。

**根**本

| 全国统一规范 🛙 | 8子税务局 ()甘肃                        | 8 |                   |
|----------|-----------------------------------|---|-------------------|
| 4        | - 返回   首页 > 涉税专业服务机构管理 > 涉税专业服务报告 |   |                   |
|          |                                   |   |                   |
|          |                                   |   |                   |
|          |                                   |   |                   |
|          | 已办理成功                             |   |                   |
|          | 您申请的涉税专业服务年度报告已办理成功。              |   |                   |
|          | · 异价 · 如 回 首 页                    |   |                   |
|          |                                   |   | 纳<br>五<br>动,<br>了 |
|          |                                   |   |                   |

三、已报确认

1. 返回主菜单界面。

| 全国统一规范电子税务局 💿 甘肅                    | 我要查询 公众服务 地方特色 调输入关键词                    | 0                    |        |
|-------------------------------------|------------------------------------------|----------------------|--------|
| <b>有限责…</b> 现 现 162 本月6日            | 地防人 我的待办 > 加口结束 ·                        | 本期应申报 待签收文书 风险疑点 其它  |        |
|                                     | 事项名称                                     | 办理期限 标签状态 操作         |        |
| 我的提醒 >                              | 居民企业 (查账征收) 企业所得税年度.                     | 2025-05-31 未申报 填写申报表 |        |
| 委托方同意委托办税提醒 2021                    | 25-02-20 财务报表报送 (年报)                     | 2025-06-05 巨庫振 更正    |        |
| 委托方同意委托办税提醒 2024                    | 24-12-09                                 |                      |        |
| 委托方同意委托办税提醒 2024                    | 24-12-09                                 |                      | 業務務総成? |
| 委托方同意委托办税提醒 2024                    | 24-12-09                                 |                      | 纳世     |
|                                     |                                          |                      | 点 💮    |
| 热门服务                                |                                          |                      |        |
| 增值很及附加段<br>费申报(小规 研究企业(急账 财务报:<br>更 | 満取協議         税業額         次原业务         税券 | 123<br>於初度及結果 红字发展开具 |        |
| 我的收藏 场景办税                           |                                          |                      |        |

2. 点击【我要办税】-【涉税专业服务】-【涉税专业服务机构管理】功能菜单。

| 全国统一规范电子税务局 💿 甘肃   | 首页 我要办税 我要查询 公众服务 地方特色              | <u>_</u> |
|--------------------|-------------------------------------|----------|
| 我要办税<br>涉税专业服务     | 调输入关键词 <b>包</b> 量近使用: <b>游校专业服务</b> | ×        |
| 法律追责与救济事项<br>稽查检查  | 代理原助合管理<br>沙祝专业服务机构管理<br>報托业务办理     |          |
| 税収減免 企业集団          | 我自己代达最初和                            | 業務者約42   |
| 半台企业代献为税<br>税务数字账户 |                                     | 纳征。      |
|                    |                                     |          |
| <b>A</b>           |                                     |          |
|                    |                                     |          |
| 我的收藏 场景办税          | 1                                   |          |

 查看年度报告卡片,报送情况显示"2024 已报送"字样, 则完成年度报告信息的报送。

| 🔮 全国统一规范电子税务   | 务局 💿 甘肃                       |                     |                   | gun                |                |
|----------------|-------------------------------|---------------------|-------------------|--------------------|----------------|
| ← 返回           | 首页 > 涉税专业服务机构管理               |                     |                   |                    |                |
|                |                               | 10.1                |                   |                    |                |
| برابر<br>مرابع | 9类型代理记账机构<br>2人员 <b>2人 管理</b> | 服务状态 正常<br>信用等级 查看  |                   | 交更基本信息<br>中止沙税服务 ① |                |
| 协              | 议要素信息                         | 专项报告                | 年度报告              | 涉税业务报告             |                |
| 协议<br>26       | 2.8数 当前进行中<br>58份 215份        | 本年度已报送 未报送<br>0份 0份 | 报送情况 逾期情况 2024已报送 | 请先采集协议信息           | 纳征。            |
|                | 管理                            | 报送 更正及宣誓            | 报送 更正及查看          |                    | 互 <b>西</b> 动 济 |
|                |                               |                     |                   |                    |                |

四、注意事项

1.除税务师事务所和从事涉税专业服务的会计师事务所、律师事务所之外的机构,只报送纳税申报代理、一般税务咨询、其他税务事项代理、其他涉税服务四类。

 2. 税务师事务所和从事涉税专业服务的会计师事务所、律师 事务所,根据协议信息签订情况报送相关数据。

3. 八类涉税服务业务总服务户数应等于协议签订总户数。

4. 涉税专业服务机构难以区分"一般税务咨询""专业税务 顾问"和"税收策划"三类涉税业务的,可按"一般税务咨询" 填报;对于实际提供纳税申报服务而不签署纳税申报表的,可按 "一般税务咨询"填报。